# **Application Note**

**Defining Anisotropic Materials in TEM** 

Application Note: Defining Anisotropic Materials in TEM Version 8.5/PC

Part Number 30-090-101 March 2009

© Copyright IntelliSense Software Corporation 2004, 2005, 2006, 2007, 2008, 2009 All Rights Reserved.

Printed in the United States of America

This manual and the software described within it are the copyright of IntelliSense Software Corporation, with all rights reserved.

Restricted Rights Legend

Under the copyright laws, neither this manual nor the software that it describes may be copied, in whole or in part, without the written consent of IntelliSense Software Corporation. Use, duplication or disclosure of the Programs is subject to restrictions stated in your software license agreement with IntelliSense Software Corporation.

Although due effort has been made to present clear and accurate information, IntelliSense Software Corporation disclaims all warranties with respect to the software or manual, including without limitation warranties of merchantability and fitness for a particular purpose, either expressed or implied. The information in this documentation is subject to change without notice.

In no event will IntelliSense Software Corporation be liable for direct, indirect, special, incidental, or consequential damages resulting from use of the software or the documentation.

IntelliSuite<sup>™</sup> is a trademark of IntelliSense Software Corporation.
Windows NT is a trademark of Microsoft Corporation.
Windows 2000 is a trademark of Microsoft Corporation.

**Patent Number 6,116,766**: Fabrication Based Computer Aided Design System Using Virtual Fabrication Techniques

**Patent Number 6,157,900**: Knowledge Based System and Method for Determining Material Properties from Fabrication and Operating Parameters

## Table Of Contents

| 1 IntelliSuite v8.5 and Earlier     | 4  |
|-------------------------------------|----|
| 1.1 Elastic Parameter Calculator    | 5  |
| 1.2 Settings for Common MEMS Wafers | 7  |
| 1.2.1 <100> wafer                   | 7  |
| 1.2.2 <111> wafer                   | 8  |
| 1.2.3 List of possible orientations | 8  |
| 2 IntelliSuite v8.6 and Later       | 10 |
| 2.1 Isotropic Materials             |    |
| 2.2 Orthotropic Materials           |    |
| 2.3 Fully Anisotropic Materials     |    |
| 2.4 Orientation definition          |    |
| 2.4.1 Typical orientations          | 14 |

## I IntelliSuite v8.5 and Earlier

Anisotropic materials have different physical properties in different directions relative to the crystal orientation of the materials. For example, the Young's modulus of single crystalline silicon depends on the measurement direction relative to the crystal orientation. Therefore, when designing MEMS structures using anisotropic mechanical materials, the designer should be aware of the orientation relation between the mechanical structure and the material crystals, and specify the relation in the simulation settings.

In the ThermoElectroMechanical analysis module, the user can set a material to be either isotropic or orthotropic in the *Material* menu.

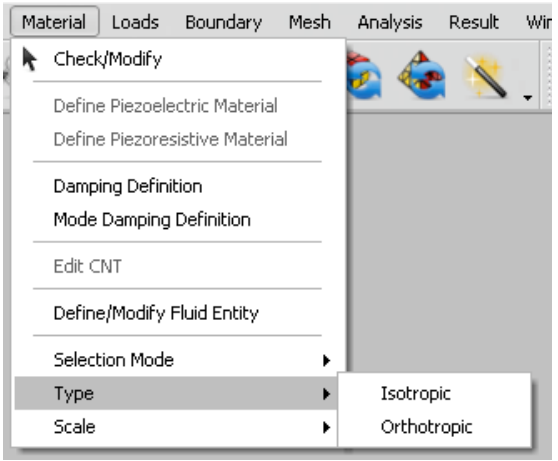

Figure 1: Material Menu

When the *Type* is set to *Orthotropic*, selecting *Material*...*Check/Modify* and clicking on an entity will bring up the following window.

| c/Modify Material P | roperty      |        |        |
|---------------------|--------------|--------|--------|
|                     |              |        |        |
|                     |              |        |        |
|                     |              |        |        |
|                     |              |        |        |
|                     |              |        |        |
| Property            | Unit         | Value  | ~      |
| STRESS              | MPa          | 0      |        |
| DENSITY             | a/cm3        | 2.328  |        |
| CTExp               | 1E-7/C       | 24.992 |        |
| RESIŜT              | ohm.cm       | 2.3    |        |
| TH_COND             | W/cm/C       | 1.57   |        |
| SPECIFIC_H          | J/g/C        | 0.71   |        |
| YOUNG_E1            | GPa          | 130.2  | =      |
| YOUNG_E2            | GPa          | 130.2  |        |
| YOUNG_E3            | GPa          | 130.2  |        |
| POISSON_v12         | #            | 0.2786 |        |
| POISSON_v13         | #            | 0.2786 |        |
| POISSON_v23         | #            | 0.2786 |        |
| Shear_G12           | GPa          | 50.9   |        |
| Shear_G13           | GPa          | 50.9   | _      |
| Shear_G23           | GPa          | 50.9   | ~      |
| <                   | 1111         |        | >      |
|                     |              |        |        |
| E dit Property      | Import Prope | rty    |        |
|                     |              |        |        |
|                     |              | OK     | Cancel |

**Figure 2: Material Property Settings** 

## I.I Elastic Parameter Calculator

To determine the values for the Young's modulus, shear modulus, and Poisson ratio, the Elastic Parameter Calculator can be used. Opening *ElasticParameterCalculator.exe* will open the calculator.

|             |                             |                                        | Calculator                    |                                       |                 |                |
|-------------|-----------------------------|----------------------------------------|-------------------------------|---------------------------------------|-----------------|----------------|
|             |                             | [001] 1                                |                               | (001) 1 [01                           | 1] [001]        | 1              |
|             |                             | Í                                      | [101]                         |                                       | [010]           |                |
|             | [100]                       |                                        | [100]                         | 1                                     | 110] [100]      | (11-1)         |
| Stiffness M | Aatrix —                    |                                        |                               |                                       |                 |                |
| 165.        | . 7                         | 63.9                                   | 63. 9                         | 0                                     | 0               | 0              |
|             |                             | 165. 7                                 | 63.9                          | 0                                     | 0               | 0              |
|             |                             |                                        | 165.7                         | 0                                     | 0               | 0              |
|             |                             |                                        |                               | 79.6                                  | 0               | 0              |
|             |                             | Synn                                   |                               |                                       | 79.6            | 0              |
| Miller Inde | u of Avia                   |                                        |                               |                                       |                 | 79.6           |
| Miller Inde | x of Axis<br>X/             |                                        | 1                             |                                       |                 | 79.6<br>0      |
| Miller Inde | x of Axis<br>X/<br>Y/       | Axis                                   | 1<br>0<br>alculate            | 0<br>1<br>                            |                 | 79.6<br>0      |
| Miller Inde | × of Axis<br>X,<br>Y,<br>E1 | Axis<br>Axis<br>[C.<br>130.13196864111 | 1<br>0<br>alculate<br>E2 130. | 0<br>1<br><u>Resel</u><br>13196864111 | E3 130.13196864 | 79.6<br>0<br>0 |

Figure 3: Elastic Parameter Calculator

The first step is to complete the stiffness matrix for the material. The default stiffness matrix for silicon is already loaded into the calculator and has units of GPa.

-Stiffness Matrix -

|     |      |     |     |     | 666 |
|-----|------|-----|-----|-----|-----|
|     | Symm |     |     | C55 | 0   |
|     |      |     | C44 | 0   | 0   |
|     |      | C33 | 0   | 0   | 0   |
|     | C22  | C23 | 0   | 0   | 0   |
| C11 | C12  | C13 | 0   | 0   | 0   |

#### **Figure 4: Stiffness Matrix**

The second step is to input the wafer orientation. Find the relation between the coordinate axes of the mechanical structure and the material crystal orientation. Edit the Miller Indices of the mechanical structure using the crystal orientation as the reference axes. For example, assuming you want to align the x- and y-axes of the mechanical structure along the [100] and [010] crystalline orientations of silicon, you should enter (1, 0, 0) for the x-axis and (0, 1, 0) for the y-axis. The anisotropic elasticity calculation is similar to geometric coordinate system transformation. The Miller Indices of the z-axis do not need to be specified, as they are automatically obtained by cross-multiplying the x- and y-axes.

| Miller Index of Axis |   |   |   |
|----------------------|---|---|---|
| ×Axis                | 1 | 0 | 0 |
| Y Axis               | 0 | 1 | 0 |

**Figure 5: Miller Index Settings** 

Clicking the *Calculate button* will output Young's modulus, Poisson ratio, and shear modulus values that can be entered into the Material Property window in TEM.

| _Output _ |                     |                     |                     |
|-----------|---------------------|---------------------|---------------------|
|           | E1 130.13196864111  | E2 130.13196864111  | E3 130.13196864111  |
|           | v12 0.278310104529€ | v23 0.2783101045296 | v13 0.278310104529€ |
|           | G12 79.6            | G23 79.6            | G13 79.6            |

Figure 6: Material Property Outputs

### 1.2 Settings for Common MEMS Wafers

Below are listed a few common wafer orientations and the corresponding Miller index inputs and resulting material property outputs from the Elastic Parameter Calculator.

#### 1.2.1 <100> wafer

1. The x-axis is at a 45 degree diagonal to the wafer flat and the wafer surface is parallel to the z-axis. This is the default case.

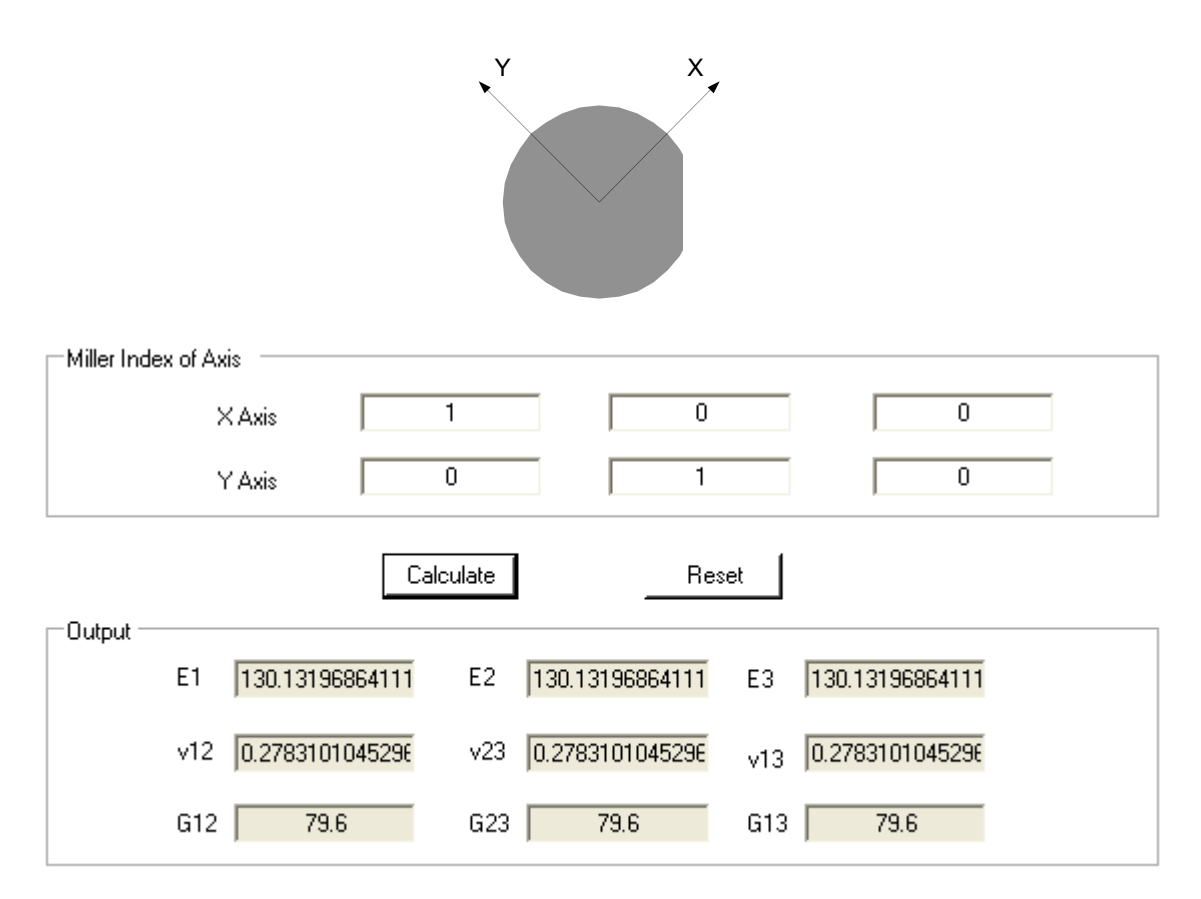

2. The normal vector of the wafer flat is parallel to the x-axis and the wafer surface is parallel to the z-axis.

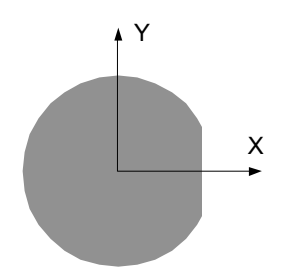

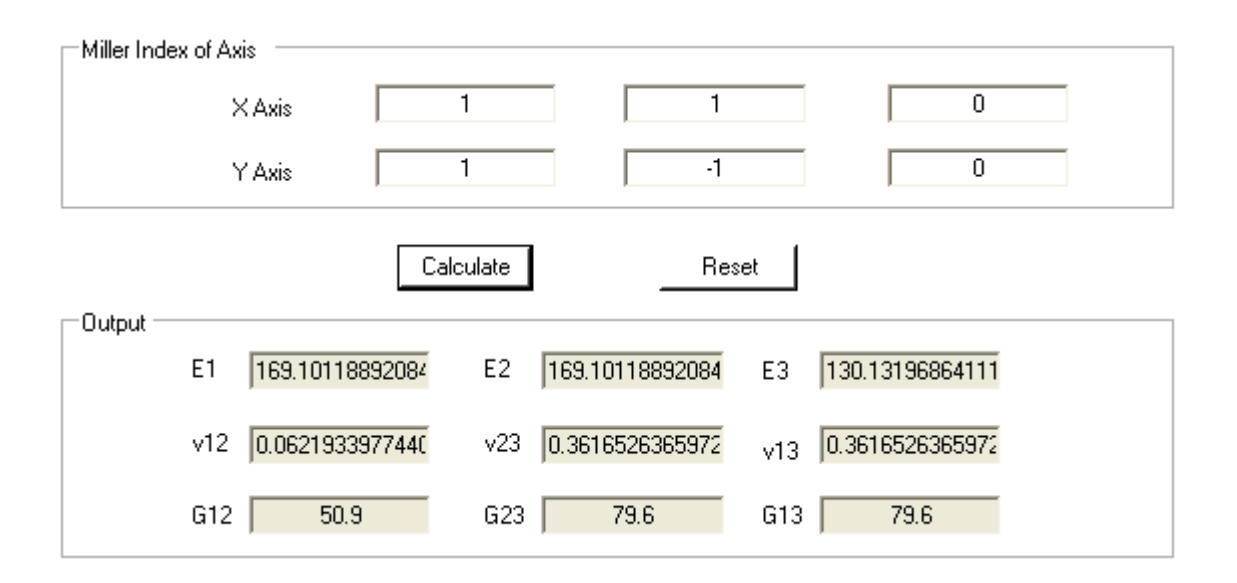

#### 1.2.2 <111> wafer

The z-axis is normal to the wafer surface and the x-axis lies parallel to the wafer flat in the plane of the wafer.

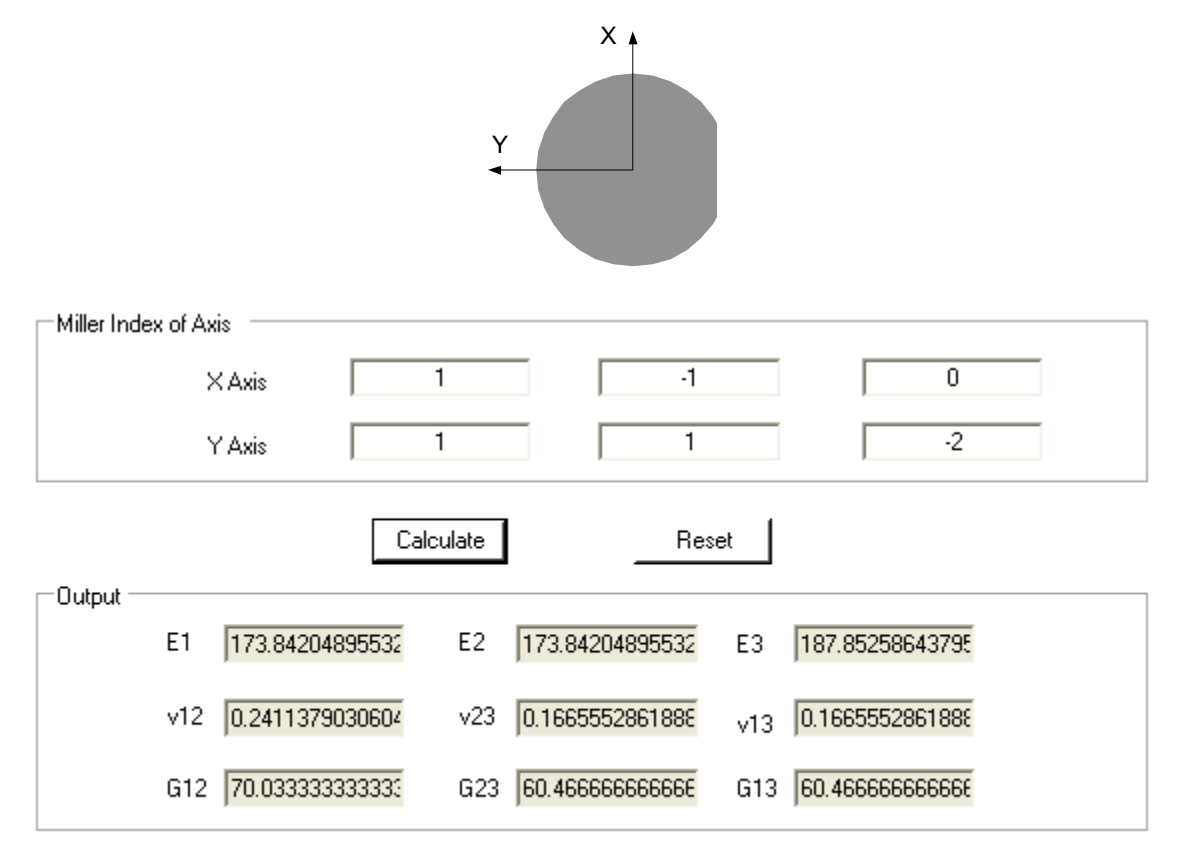

#### 1.2.3 List of possible orientations

Below is a table listing the Miller Index values for various orientations of the mechanical structure. Only the primary flat is shown for wafers; the secondary flat is omitted. The X and Y axes are the axes designers

use to draw the mechanical structures. The Z axis can be obtained by cross multiplying the X and Y axes. Designers only need to specify the orientation relation between the flat of a wafer and the coordinate system of the designed mechanical structure by entering the corresponding Miller indices. The aforementioned 3 examples can also be found in the table.

| Orientation relation | Axis | s Miller indices of wafers |       |   |    |       |   |
|----------------------|------|----------------------------|-------|---|----|-------|---|
|                      |      |                            | {100} |   |    | {111} |   |
| Y                    | Х    | 1                          | -1    | 0 | -1 | 1     | 0 |
|                      | Y    | 1                          | 1     | 0 | -1 | -1    | 2 |
| Y X                  | Х    | 1                          | 0     | 0 | -2 | 0     | 2 |
|                      | Y    | 0                          | 1     | 0 | 0  | -2    | 2 |
| X                    | Х    | 1                          | 1     | 0 | -1 | -1    | 1 |
|                      | Y    | -1                         | 1     | 0 | 1  | -1    | 1 |
| Y                    | Х    | 0                          | -1    | 0 | 0  | 1     | 1 |
| X                    | Y    | 1                          | 0     | 0 | -1 | 0     | 1 |
| Y                    | Х    | -1                         | -1    | 0 | 1  | 1     | 1 |
| ×                    | Y    | 1                          | -1    | 0 | -1 | 1     | 1 |

## 2 IntelliSuite v8.6 and Later

In IntelliSuite v8.6 and later, a separate calculator does not need to be used. Users can input the stiffness matrix directly into the Material Property window in TEM and the resulting material properties will be automatically taken into account.

#### 2.1 Isotropic Materials

The stress-strain relation of an isotropic elastic material is given by

| $\left[ \varepsilon_{11} \right]$ | )   | 1/E  | -v/E | -v/E | 0   | 0   | 0 ] | $\sigma_{11}$    |
|-----------------------------------|-----|------|------|------|-----|-----|-----|------------------|
| $\varepsilon_{22}$                |     | -v/E | 1/E  | -v/E | 0   | 0   | 0   | $\sigma_{_{22}}$ |
| $\varepsilon_{33}$                |     | -v/E | -v/E | 1/E  | 0   | 0   | 0   | $\sigma_{_{33}}$ |
| $\gamma_{23}$                     | } = | 0    | 0    | 0    | 1/G | 0   | 0   | $\sigma_{_{23}}$ |
| $\gamma_{13}$                     |     | 0    | 0    | 0    | 0   | 1/G | 0   | $\sigma_{_{13}}$ |
| $\gamma_{12}$                     |     | 0    | 0    | 0    | 0   | 0   | 1/G | $\sigma_{_{12}}$ |

The elasticity is determined by the Young's modulus, E, and the Poisson's ratio, v. The shear modulus, G, is expressed in terms of E and v as G = E/2(1+v). When the *Elastic Parameter* option is set to *Isotropic*, the elasticity settings can be specified as in the figure below.

| Entity Description:           |                |           | Young | and Po | isson Rat  | io           | Isotropic | <b>~</b> |
|-------------------------------|----------------|-----------|-------|--------|------------|--------------|-----------|----------|
| Property                      | Unit           | Value     |       |        |            |              |           |          |
| Density                       | g/cm^3         | 2.3       |       |        |            |              |           |          |
| Elastic Parameter             | #              | Isotropic |       |        |            |              |           |          |
| Stress/Stress Gradient        | MPa            | Constant  |       |        |            |              | 1         |          |
| Thermal Expansion Coeff       | 1E-7/C         | Constant  |       | Young  | , GPa      |              |           |          |
| Thermal Conductivity          | W/cm/C         | Constant  |       | Poisso | n Ratio, # | <del>:</del> |           |          |
| Specific Heat                 | J/g/C          | 0.71      |       |        |            |              |           |          |
| Dielectric Constant           | #              | 1         |       |        |            |              |           |          |
| Resist                        | ohm.cm         | Constant  |       |        |            |              |           |          |
| Piezoresistive Coeff          | 1/MPa          | None      |       |        |            |              |           |          |
| Piezoelectric Coeff           | #              | Stress    |       |        |            |              |           |          |
| Orientation                   |                |           |       | x      | Y          | Z            |           |          |
| Note that the material proper | rties will be  |           | _     | 1.0    | 0.0        | 0.0          |           |          |
| recalculated based upon the   | Orientation ma | ətrix     |       | 0.0    | 1.0        | 0.0          |           |          |
| 🖓 Default 🗌 User Defined      |                |           |       | 0.0    | 1.0        | 0.0          |           |          |
| Import                        | Export         |           |       |        |            | ок           |           | Cancel   |

**Figure 7: Isotropic material settings** 

#### 2.2 Orthotropic Materials

The elasticity of an orthotropic material can be set in two ways. One way is specifying the "engineering constants": three Young's moduli  $E_1$ ,  $E_2$ ,  $E_3$ , Poisson's ratios  $v_{12}$ ,  $v_{13}$ ,  $v_{23}$ , and shear moduli  $G_{12}$ ,  $G_{13}$ , and  $G_{23}$ , shown as in the figure below. These moduli enter the elastic compliance matrix as

| $\left[ \varepsilon_{11} \right]$ | $1/E_1$       | $-v_{21}/E_2$ | $-v_{31}/E_3$ | 0          | 0          | 0 ]        | $[\sigma_{11}]$  |
|-----------------------------------|---------------|---------------|---------------|------------|------------|------------|------------------|
| $\varepsilon_{22}$                | $-v_{12}/E_1$ | $1/E_{2}$     | $-v_{32}/E_3$ | 0          | 0          | 0          | $\sigma_{22}$    |
| $\varepsilon_{33}$                | $-v_{13}/E_1$ | $-v_{23}/E_2$ | $1/E_{3}$     | 0          | 0          | 0          | $\sigma_{33}$    |
| $\gamma_{23}$                     | <br>0         | 0             | 0             | $1/G_{23}$ | 0          | 0          | $\sigma_{_{23}}$ |
| γ <sub>13</sub>                   | 0             | 0             | 0             | 0          | $1/G_{13}$ | 0          | $\sigma_{13}$    |
| $\gamma_{12}$                     | 0             | 0             | 0             | 0          | 0          | $1/G_{12}$ | $\sigma_{12}$    |

Here,  $\mathbf{v}_{ij}$  is the Poisson's ratio that represents the strain in the j-direction when the stress is in the *i*-direction. In general,  $\mathbf{v}_{ij}$  is not equal to  $\mathbf{v}_{ji}$ . Instead, they are related by  $\mathbf{v}_{ij} / E_i = \mathbf{v}_{ji} / E_j$ . When the *Elastic Parameter* option is set to *Engineering*, the values for  $E, \mathbf{v}$ , and G can be input in the fields on the right side of the window.

| log                                                          |                                 |             | _      |        | _         |     |            |               |
|--------------------------------------------------------------|---------------------------------|-------------|--------|--------|-----------|-----|------------|---------------|
| Entity Number: 2                                             |                                 |             |        |        |           |     |            |               |
| Entity Description                                           |                                 |             | Engin  | novina | Constants |     | Engineeri  |               |
| Entry Description.                                           |                                 | _           | Engine | eering | CUNSCAILS |     | Indimeteru | LA CONTRACTOR |
| Property                                                     | Unit                            | Value       |        |        |           |     | 1          |               |
| Density                                                      | g/cm^3                          | 2.3         |        | Young  | j_E1, GPa |     |            |               |
| Elastic Parameter                                            | #                               | Engineering |        | Young  | j_E2, GPa |     |            |               |
| Stress/Stress Gradient                                       | MPa                             | Constant    |        | Young  | J_E3, GPa |     |            |               |
| Thermal Expansion Coeff                                      | 1E-7/C                          | Constant    |        | Poisse | on_v12, # |     |            |               |
| Thermal Conductivity                                         | W/cm/C                          | Constant    |        | Poisse | on_v13, # |     |            |               |
| Specific Heat                                                | J/g/C                           | 0.71        |        | Poiss  | on_v23, # |     |            |               |
| Dielectric Constant                                          | #                               | 1           |        | Shear  | _G12, GPa | I   |            |               |
| Resist                                                       | ohm.cm                          | Constant    |        | Shear  | _G13, GPa | I   |            |               |
| Piezoresistive Coeff                                         | 1/MPa                           | None        |        | Shear  | _G23, GPa | I   |            |               |
| Piezoelectric Coeff                                          | #                               | Stress      |        |        |           |     |            |               |
|                                                              |                                 |             |        |        |           |     |            |               |
|                                                              |                                 |             |        |        |           |     |            |               |
| Orientation                                                  |                                 |             |        | х      | Y         | z   |            |               |
| Note that the material proper<br>recalculated based upon the | rties will be<br>Orientation ma | ətrix       | _      | 1.0    | 0.0       | 0.0 |            |               |
| Default User Defined                                         |                                 |             |        | 0.0    | 1.0       | 0.0 |            |               |
|                                                              |                                 |             |        |        |           |     |            |               |
|                                                              |                                 |             |        |        |           |     |            |               |
| Import                                                       | Export                          |             |        |        |           | ок  |            | Cancel        |
|                                                              |                                 |             |        |        |           |     |            |               |
|                                                              |                                 |             |        |        |           |     |            |               |

**Figure 8: Orthotropic Material Settings** 

The other way to define the elasticity of an orthotropic material is to use the 9 elements of the stiffness matrix. The stress-strain relation of an orthotropic material is given as

| $\left[ \boldsymbol{\varepsilon}_{11} \right]$ |   | [ <i>C</i> 11 | <i>C</i> 12 | <i>C</i> 13 | 0           | 0           | 0 ]         | $\sigma_{11}$ |
|------------------------------------------------|---|---------------|-------------|-------------|-------------|-------------|-------------|---------------|
| $\varepsilon_{22}$                             |   |               | <i>C</i> 22 | <i>C</i> 23 | 0           | 0           | 0           | $\sigma_{22}$ |
| $\varepsilon_{33}$                             |   |               |             | <i>C</i> 33 | 0           | 0           | 0           | $\sigma_{33}$ |
| $\gamma_{23}$                                  | = |               |             |             | <i>C</i> 44 | 0           | 0           | $\sigma_{23}$ |
| $\gamma_{13}$                                  |   |               | symm        |             |             | <i>C</i> 55 | 0           | $\sigma_{13}$ |
| $\gamma_{12}$                                  | ļ |               |             |             |             |             | <i>C</i> 66 | $\sigma_{12}$ |

When the *Elastic Parameter* option is set to *Orthotropic*, the stiffness matrix values can be input in the fields on the right side of the window.

| Property<br>Density<br>Elastic Parameter                                                                   | Unit<br>g/cm^3 | Value           | C11             |                 |     |     |       |     |
|----------------------------------------------------------------------------------------------------|----------------|-----------------|-----------------|-----------------|-----|-----|-------|-----|
| Density<br>Elastic Parameter                                                                               | g/cm^3         |                 |                 | C12             | C13 | 0   | 0     | 0   |
| Elastic Parameter                                                                                          |                | 2.3             |                 | C22             | C23 | 0   | 0     | 0   |
|                                                                                                    | #              | Orthotropic     |                 |                 | C33 | 0   | 0     | 0   |
| Stress/Stress Gradient                                                                                     | MPa            | Constant        |                 |                 |     | C44 | 0     | 0   |
| Thermal Expansion Coeff                                                                                    | 1E-7/C         | Constant        |                 | Symm            |     |     | C 5 5 | 0   |
| Thermal Conductivity                                                                                       | W/cm/C         | Constant        |                 |                 |     |     |       | C66 |
| Snecific Heat                                                                                              | 1/0/0          | 0.71            | 110             | 12              | 12  | 0   | n     | 0   |
| Dielectrie Constant                                                                                        | J/g/0          | 1               | 110             | 110             | 12  | 0   | 0     | 0   |
|                                                                                                    | #              | 1               |                 |                 | 110 | 0   | 0     | 0   |
| Resist                                                                                                    | ohm.cm         | Constant        |                 |                 |     | 45  | 0     | 0   |
| Piezoresistive Coeff                                                                                       | 1/MPa          | None            |                 | Symm            |     |     | 45    | 0   |
| Piezoelectric Coeff                                                                                        | #              | Stress          |                 |                 |     |     |       | 45  |
| Orientation<br>Note that the material properties will be<br>recalculated based upon the Orientation matrix |                | X<br>1.0<br>0.0 | Y<br>0.0<br>1.0 | Z<br>0.0<br>0.0 |     |     |       |     |

Figure 9: Orthotropic material settings

## 2.3 Fully Anisotropic Materials

For fully anisotropic elastic materials, 21 independent elastic stiffness elements are needed. The stress-strain relation is as follows.

$$\begin{cases} \varepsilon_{11} \\ \varepsilon_{22} \\ \varepsilon_{33} \\ \gamma_{23} \\ \gamma_{13} \\ \gamma_{12} \end{cases} = \begin{bmatrix} C11 & C12 & C13 & C14 & C15 & C16 \\ & C22 & C23 & C24 & C25 & C26 \\ & & C33 & C34 & C35 & C36 \\ & & & C44 & C45 & C46 \\ & & & & C55 & C56 \\ & & & & & C66 \end{bmatrix} \begin{bmatrix} \sigma_{11} \\ \sigma_{22} \\ \sigma_{33} \\ \sigma_{23} \\ \sigma_{13} \\ \sigma_{12} \end{bmatrix}$$

The elasticity can be set as shown in the figure below.

| Entity Description:                                                                                                    | ity Description: |             | Elastic Stiffness, GPa |                 |                 | Anisotropic 🗸 🗸 |       |      |
|----------------------------------------------------------------------------------------------------|------------------|-------------|------------------------|-----------------|-----------------|-----------------|-------|------|
| Property                                                                                                    | Unit             | Value       | <b>C11</b>             | C12             | C13             | C14             | C15   | C16  |
| Density                                                                                                    | g/cm^3           | 2.3         |                        | C22             | C23             | C24             | C25   | C26  |
| Elastic Parameter                                                                                                    | ] <i>#</i>       | Anisotropic |                        |                 | C33             | C34             | C35   | C36  |
| Stress/Stress Gradient                                                                                                    | MPa              | Constant    |                        |                 |                 | C44             | C45   | C46  |
| Thermal Expansion Coeff                                                                                                    | 1E-7/C           | Constant    |                        | Symm            |                 |                 | C 5 5 | C 56 |
| Thermal Conductivity                                                                                                    |                  | Constant    |                        |                 |                 |                 |       | C66  |
| nermai Conductivity                                                                                                    |                  | Constant    |                        |                 |                 |                 |       |      |
| Specific Heat                                                                                                    | J/g/C            | 0.71        |                        |                 |                 |                 |       |      |
| Dielectric Constant                                                                                                    | #                | 1           |                        |                 |                 |                 |       |      |
| Resist                                                                                                    | ohm.cm           | Constant    |                        |                 |                 |                 |       |      |
| Piezoresistive Coeff                                                                                                    | 1/MPa            | None        |                        | Symm            |                 |                 |       |      |
| Piezoelectric Coeff                                                                                                    | #                | Stress      |                        |                 |                 |                 |       |      |
| Orientation<br>Note that the material properties will be<br>recalculated based upon the Orientation matrix<br>☑Default □User Defined |                  |             | X<br>1.0<br>0.0        | Y<br>0.0<br>1.0 | Z<br>0.0<br>0.0 |                 |       |      |

Figure 10: Anisotropic material settings

#### 2.4 Orientation definition

This definition shows the orientation relation between the designed mechanical structure (global coordinate system) and the material crystals (local coordinate system). Note that the definition (or coordinate system transformation specification method) here is different from the coordinate axis transformation specification method in section 1. We used 2 vectors for coordinate axis transformation before. Here, we are going to use 3 points for coordinate transformation definition.

For example, the values in the table below define a rectangular Cartesian system by the 3 points a, b, and c as shown in figure (coordinates of point c not shown). Point c is the origin of the coordinate system. Point a must lie on the X'-axis, and point b must lie on the X'Y'- plane. Although not necessary, it is intuitive to select point b such that it is on or near the local Y'-axis.

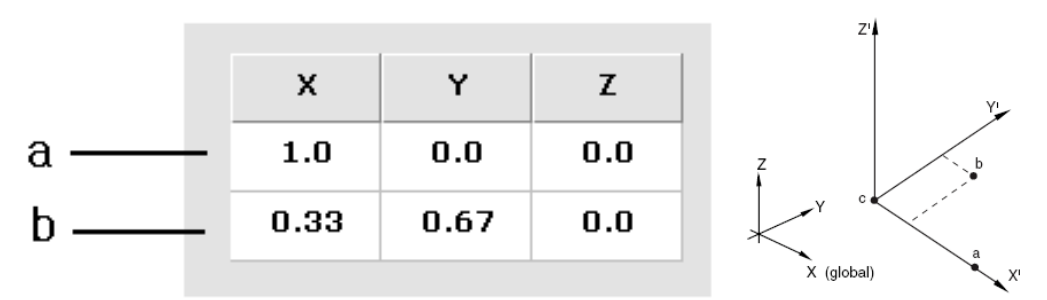

#### 2.4.1 Typical orientations

Below is a table listing typical orientation relations between the designed mechanical structure (global coordinate system) and material crystals (local coordinate system). This table is the same as the table in Section 1 if points (1, 0, 0) and (0, 1, 0) in the global coordinate system are selected as points a and b, respectively.

On the wafer drawings, only the primary flat is shown for wafers, and the secondary flat is omitted. The X and Y axes are the global axes designers use to draw the mechanical structures. The Z axis can be obtained by cross multiplying the X and Y axes. Designers only need to specify the orientation relation between the flat of a wafer and the coordinate system of the designed mechanical structure by entering the corresponding coordinates of points a and b.

| Orientation relation | Point |   | F     | ordinates |       |    |   |
|----------------------|-------|---|-------|-----------|-------|----|---|
|                      |       |   | {100} |           | {111} |    |   |
| b Y                  | a     | 1 | -1    | 0         | -1    | 1  | 0 |
|                      | b     | 1 | 1     | 0         | -1    | -1 | 2 |
|                      | a     | 1 | 0     | 0         | -2    | 0  | 2 |

|                  | 1 |    |    |   |    |    | 1 |
|------------------|---|----|----|---|----|----|---|
| Y X<br>b.a.      | a | 1  | 0  | 0 | -2 | 0  | 2 |
| Y X X<br>Y da    | a | 1  | 1  | 0 | -1 | -1 | 1 |
|                  | b | -1 | 1  | 0 | 1  | -1 | 1 |
| Y<br>a<br>x      | a | 0  | -1 | 0 | 0  | 1  | 1 |
|                  | b | 1  | 0  | 0 | -1 | 0  | 1 |
| b<br>a<br>Y<br>X | a | -1 | -1 | 0 | 1  | 1  | 1 |
|                  | b | 1  | -1 | 0 | -1 | 1  | 1 |